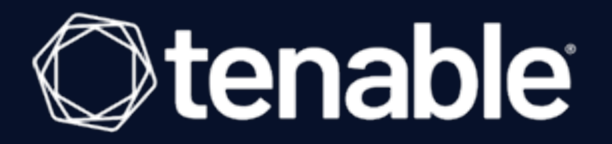

# Configure Tenable Vulnerability Management with ADFS SAML

For FedRAMP and Non-FedRAMP Customers

Last Revised: May 24, 2023

#### Prerequisites

In this walkthrough, we use the DNS FQDN of adfs.example.com as the ADFS instance we are configuring. Consider that your DNS FQDN may vary when observing the steps in this guide.

This document assumes that you have previously setup and configured an ADFS instance on a set of no less than two AD Domain controllers running on Windows Server 2022:

- ADFS Main AD DC
- ADFS Web Application Proxy (WAP)

<u>Microsoft Documentation</u> can assist you with setting up the ADFS instances on an existing Microsoft Active Directory Domain Controller.

This document also assumes that your ADFS Main AD DC runs Active Directory Domain Services (dcpromo), includes a Certificate Authority setup, and is properly configured.

**Note:** This document assumes you update your certificates for your Active Directory Certificate Authority and your ADFS instance on a yearly basis, so that your certificate lifespan is set to one year. Your actual configuration options may vary. Please keep this in mind to avoid issues with expiring certificates when configuring your instance.

#### **Configure MMC to Manage ADFS**

To configure the Microsoft Management Console (MMC) to manage ADFS:

- 1. Open the MMC.exe console.
- 2. Click File > Add/Remove Snap-in.

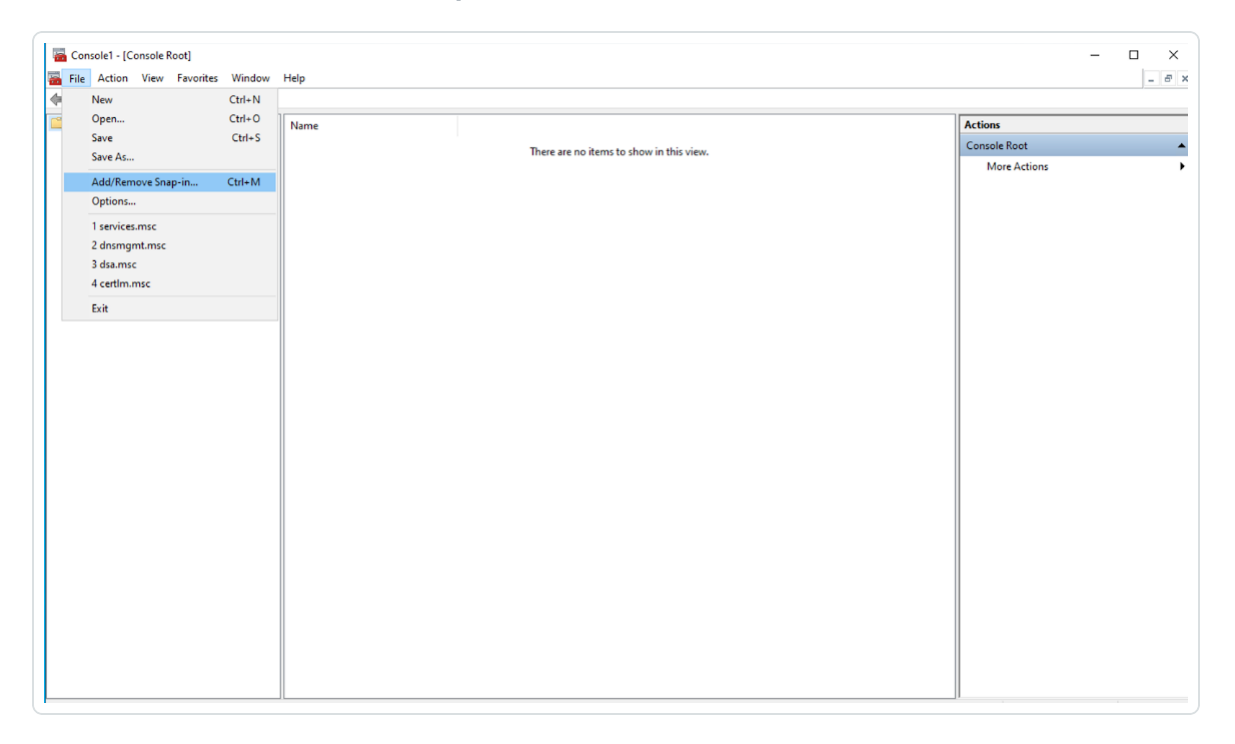

The Add or Remove Snap-ins window appears.

3. In the Available Snap-ins section, select the ADFS Management option and click Add.

| allable snap-ins:       |               | _ | Selected snap-ins: |                 |
|-------------------------|---------------|---|--------------------|-----------------|
| nap-in                  | Vendor        | ^ | Console Root       | Edit Extensions |
| Active Directory Do     | Microsoft Cor |   | MI AD FS           | Demous          |
| Active Directory Site   | Microsoft Cor |   |                    | Remove          |
| Active Directory Use    | Microsoft Cor |   |                    |                 |
| ActiveX Control         | Microsoft Cor |   |                    | Move Up         |
| AD FS Management        | Microsoft Cor |   |                    |                 |
| ADSI Edit               | Microsoft Cor |   |                    | Move Down       |
| Authorization Manager   | Microsoft Cor |   | -                  |                 |
| Certificate Templates   | Microsoft Cor |   |                    |                 |
| Certificates            | Microsoft Cor |   |                    |                 |
| Certification Authority | Microsoft Cor |   |                    |                 |
| Component Services      | Microsoft Cor |   |                    |                 |
| Computer Managem        | Microsoft Cor |   |                    |                 |
| Device Manager          | Microsoft Cor |   |                    | Advanced        |
| 8                       |               |   |                    |                 |
| cription:               |               |   |                    |                 |

The console adds the snap-in to the Selected Snap-ins section.

4. Click OK.

### **Configure an ADFS Relying Party Trust**

To configure an ADFS Relying Party Trust:

- 1. Open the MMC.exe console.
- 2. On the right side of the console, in the Actions section, click Add Relying Party Trust.

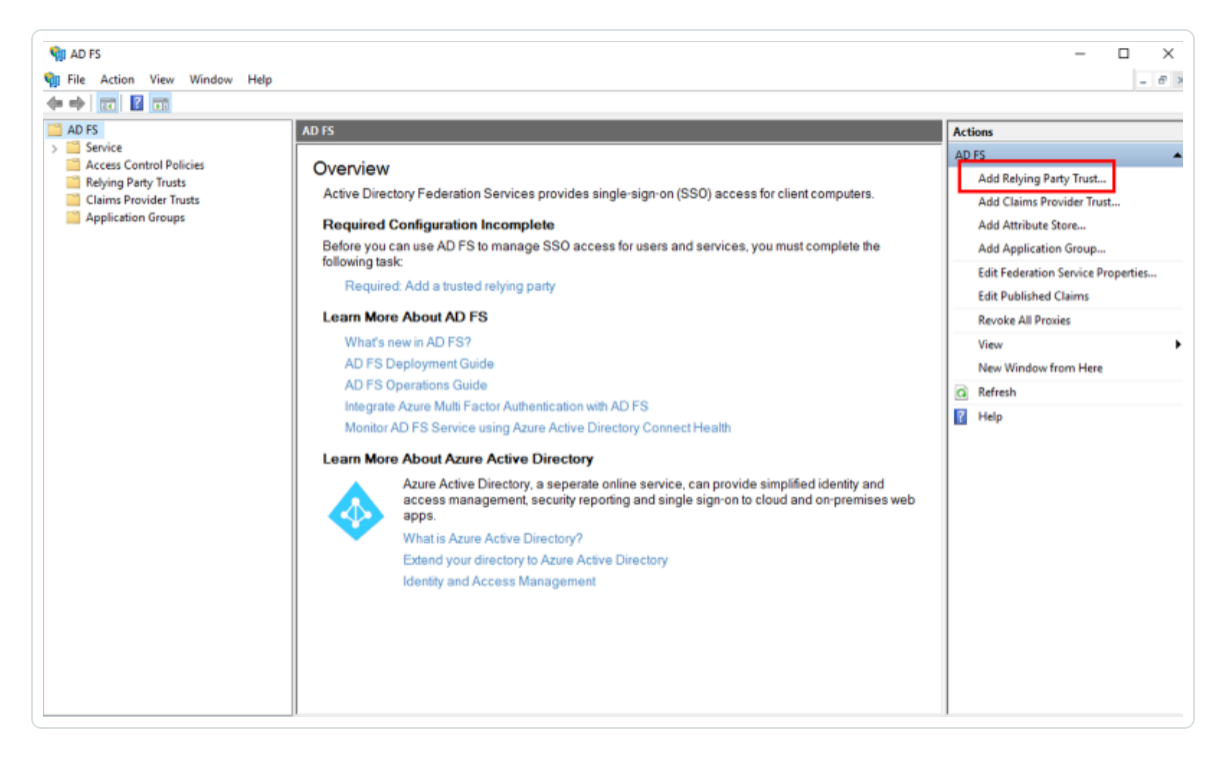

The Add Relying Party Trust wizard appears.

3. In the wizard, select the Claims aware radio button.

| Add Relying Party Trust V Welcome                                                               | Vizard                                                                                                    | × |
|-------------------------------------------------------------------------------------------------|----------------------------------------------------------------------------------------------------|---|
| Welcome Steps Welcome Select Data Source Choose Access Control Policy Ready to Add Trust Finish | Welcome to the Add Relying Party Trust Wizard         Chins-aware applications consume claims in security tokens to make authentication and autorization decisions. Non-claims-aware applications are web-based and use Windows Application to reverse de Channe aware         Image: Image: Image |   |
|                                                                                                 | < Previous Start Cancel                                                                                                    |   |

- 4. Click Start.
- 5. On the **Select Data Source** page, select the **Enter data about the relying party manually** radio button.

| 훾 Add Relying Party Trust W                                                                                                    | /izard X                                                                                                    |
|----------------------------------------------------------------------------------------------------|----------------------------------------------------------------------------------------------------|
| Select Data Source                                                                                                    |                                                                                                    |
| Steps<br>Welcome<br>Select Data Source<br>Specify Display Name<br>Configure Certificate<br>Configure URL<br>Configure Identifiers<br>Choose Access Control<br>Policy<br>Ready to Add Trust<br>Finish | Select an option that this wizard will use to obtain data about this relying party:       Import data about the relying party published online or on a local network.         Use this option to import the necessary data and certificates from a relying party organization that publishes its federation metadata online or on a local network.         Federation metadata address (host name or URL):         Example: fs.contoso.com or https://www.contoso.com/app         Import data about the relying party from a file         Use this option to import the necessary data and certificates from a relying party organization that has exported its federation metadata to a file. Ensure that this file is from a trusted source. This wizard will not validate the source of the file.         Federation metadata file location:       Browse         Import data about the relying party manually       Use this option to manually input the necessary data about this relying party organization. |

- 6. Click Next.
- 7. On the Specify Display Name page, type a Display Name and any Notes you want to include.

| 🏟 Add Relying Party Trust V                          | Vizard                                                                | × |
|------------------------------------------------------|-----------------------------------------------------------------------|---|
| Specify Display Name                                 | ,                                                                     |   |
| Steps                                                | Enter the display name and any optional notes for this relying party. |   |
| Welcome                                              | Display name:                                                         |   |
| Select Data Source                                   | NessusCloud                                                           |   |
| Specify Display Name                                 | Notes:                                                                |   |
| <ul> <li>Configure Certificate</li> </ul>            |                                                                       | ~ |
| Configure URL                                        |                                                                       |   |
| <ul> <li>Configure Identifiers</li> </ul>            |                                                                       |   |
| <ul> <li>Choose Access Control<br/>Policy</li> </ul> |                                                                       | ~ |
| Ready to Add Trust                                   |                                                                       |   |
| Finish                                               |                                                                       |   |
|                                                      |                                                                       |   |
|                                                      |                                                                       |   |
|                                                      |                                                                       |   |
|                                                      |                                                                       |   |
|                                                      |                                                                       |   |
|                                                      |                                                                       |   |
|                                                      |                                                                       |   |
|                                                      |                                                                       |   |
|                                                      |                                                                       |   |
|                                                      |                                                                       |   |
|                                                      | < Previous Next > Cancel                                              |   |

- 8. Click Next.
- 9. Because the configuration is already encrypted, on the **Configure Certificate** page, do not make any changes.
- 10. Click Next.
- 11. On the **Configure URL** page, type the appropriate service URL. In this example, we use *https://fedcloud.tenable.com*.

| 🎕 Add Relying Party Trust                                                                                                    | Wizard X                                                                                                    |
|----------------------------------------------------------------------------------------------------|----------------------------------------------------------------------------------------------------|
| Configure URL                                                                                                    |                                                                                                    |
| Configure URL<br>Steps<br>• Welcome<br>• Select Data Source<br>• Specify Display Name<br>• Configure Certificate<br>• Configure URL<br>• Configure Identifiers<br>• Choose Access Control<br>Policy<br>• Ready to Add Trust<br>• Finish | AD FS supports the WS-Trust, WS-Federation and SAML 2.0 WebSSO protocols for relying parties. If<br>WS-Federation, SAML, or both are used by the relying party, select the check boxes for them and specify the<br>URLs to use. Support for the WS-Trust protocol is always enabled for a relying party.<br>Enable support for the WS-Federation Passive protocol<br>The WS-Federation Passive protocol URL supports Web-browser-based claims providers using the<br>WS-Federation Passive protocol URL:<br>Relying party WS-Federation Passive protocol URL:<br>Example: https://fs.contoso.com/adfs/ls/<br>Enable support for the SAML 2.0 WebSSO protocol<br>The SAML 2.0 single-sign-on (SSO) service URL supports Web-browser-based claims providers using the<br>SAML 2.0 WebSSO protocol.<br>Relying party SAML 2.0 SSO service URL:<br>https://fedcloud.tenable.com/<br>Example: https://www.contoso.com/adfs/ls/ |
|                                                                                                    | < Previous Next > Cancel                                                                                                    |

**Note:** For FedRAMP deployments, your Tenable sales representative provides this URL. For non-FedRAMP deployments, you must first <u>configure SAML</u> in Tenable Vulnerability Management to determine the appropriate URL.

- 12. Click Next.
- 13. On the **Configure Identifiers** page, in the **Relying party trust identifier** text box, type the SP Entity ID to which you connected as the Relying Party Trust identifier.

| Madd Relying Party Trust                             | Wizard                                                                                              | ×                |
|------------------------------------------------------|----------------------------------------------------------------------------------------------------|------------------|
| Configure Identifiers                                |                                                                                                    |                  |
| Steps                                                | Relying parties may be identified by one or more unique identifier strings. Specify the identifiers | for this relying |
| Welcome                                              | party trust.                                                                                        |                  |
| Select Data Source                                   | Relying party trust identifier:                                                                     |                  |
| Specify Display Name                                 |                                                                                                    | Add              |
| Configure Certificate                                | Example: https://fs.contoso.com/adfs/services/trust                                                 |                  |
| Configure URL                                        | Relving party trust identifiers:                                                                    |                  |
| Configure Identifiers                                | NessusCloud                                                                                         | Remove           |
| <ul> <li>Choose Access Control<br/>Policy</li> </ul> |                                                                                                    |                  |
| Ready to Add Trust                                   |                                                                                                    |                  |
| Finish                                               |                                                                                                    |                  |
|                                                      |                                                                                                    |                  |
|                                                      |                                                                                                    |                  |
|                                                      |                                                                                                    |                  |
|                                                      |                                                                                                    |                  |
|                                                      |                                                                                                    |                  |
|                                                      |                                                                                                    |                  |
|                                                      |                                                                                                    |                  |
|                                                      |                                                                                                    |                  |
|                                                      |                                                                                                    |                  |
|                                                      |                                                                                                    |                  |
|                                                      |                                                                                                    |                  |
|                                                      | < Previous Next >                                                                                   | Cancel           |

14. Click Add.

The wizard adds the identifier to the Relying party trust identifiers section.

- 15. Click Next.
- 16. On the **Choose Access Control Policy** page, select the appropriate access control policy for your environment.

**Note:** In some cases, you may select **Permit Everyone** and let the application determine access. In other cases, you may select **Permit a specific group** to access the relying party. In this example, we choose the latter.

| 🙀 Add Relying Party Trust \                                                                                                    | Nizard                                                                                                    | >                                                                                                    |
|----------------------------------------------------------------------------------------------------|----------------------------------------------------------------------------------------------------|----------------------------------------------------------------------------------------------------|
| Choose Access Contr                                                                                                    | ol Policy                                                                                                    |                                                                                                    |
| Steps                                                                                                    | Choose an access control policy:                                                                                                    |                                                                                                    |
| <ul> <li>Welcome</li> <li>Select Data Source</li> <li>Specify Display Name</li> <li>Configure Certificate</li> <li>Configure URL</li> <li>Configure Identifiers</li> <li>Choose Access Control<br/>Policy</li> <li>Ready to Add Trust</li> </ul> | Name Pemit everyone and require MFA Pemit everyone and require MFA for specific group Pemit everyone and require MFA from extranet access Pemit everyone and require MFA from unauthenticated devices Pemit everyone and require MFA, allow automatic device registr Pemit everyone for intranet access Pemit specific group < | Description<br>Grant access to everyone and requir<br>Grant access to everyone and requir<br>Grant access to the intranet users an<br>Grant access to everyone and requir<br>Grant access to everyone and requir<br>Grant access to the intranet users.<br>Grant access to users of one or more |
| Finish                                                                                                    | Permit users<br>from <parameter> groups<br/>I do not want to configure access control policies at this time. No<br/>application.</parameter>                                                                                                    | user will be permitted access for this                                                                                                    |
|                                                                                                    | < Prev                                                                                                    | vious Next > Cancel                                                                                                    |

17. In the **Policy** section, click the **<parameter>** hyperlink.

The **Select Groups** window appears.

18. In the Select Groups window, add the specific AD group to which you want to grant access.

| Steps                                                                                                    | Choose an access control policy:                                                                                                    |                                              |
|----------------------------------------------------------------------------------------------------|----------------------------------------------------------------------------------------------------|----------------------------------------------|
| <ul> <li>Welcome</li> <li>Select Data Source</li> <li>Specify Display Name</li> <li>Configure Certificate</li> <li>Configure URL</li> <li>Configure Identifiers</li> <li>Choose Access Control<br/>Policy</li> <li>Ready to Add Trust</li> <li>Finish</li> </ul> | Name       Description         Permit everyone and require MFA       Grant access to everyone and         Permit       Select Groups         Permit       Select Groups         Permit       Security Groups:         Permit       EXAMPLE\Domain Users         Permit       Cancel         Permit       OK         Cancel       Ido not want to configure access control policies at this time. No user will be permitted access for application. | requir<br>requir<br>requir<br>ers.<br>r more |

19. Click OK.

The wizard adds the selected group where the **<parameter>** hyperlink previously was.

- 20. Click Next.
- 21. On the **Ready to Add Trust** page, review your configuration.

| teps                                                                                                    | The relying par                                                | ty trust has                                  | s been config                                                   | ured Review                              | w the following setti                     | nos and then o | lick Next to | add the |
|----------------------------------------------------------------------------------------------------|----------------------------------------------------------------|-----------------------------------------------|-----------------------------------------------------------------|------------------------------------------|-------------------------------------------|----------------|--------------|---------|
| <ul> <li>Welcome</li> <li>Select Data Source</li> <li>Specify Display Name</li> <li>Configure Certificate</li> <li>Configure URL</li> <li>Configure Identifiers</li> </ul> | relying party tru<br>Monitoring<br>Specify the n<br>Relying pa | Identifiers<br>nonitoring s<br>inty's federa  | D FS configu<br>Encryption<br>settings for thi<br>ation metadat | signature<br>s relying part<br>a URL:    | ase.<br>Accepted Claims<br>ty trust.      | Organization   | Endpoints    | Note    |
| <ul> <li>Choose Access Control<br/>Policy</li> <li>Ready to Add Trust</li> <li>Finish</li> </ul>                                                                           | Aut<br>This rely<br>< never<br>This rely<br>< never            | omatically<br>ing party's<br>ing party v<br>> | update relying<br>federation m<br>vas last updat                | g party<br>etadata data<br>eed from fede | a was last checked<br>eration metadata or | on:<br>:       |              |         |

- 22. Click Next.
- 23. On the **Finish** page, select the **Configure claims insurance policy for this application** check box.

| 🏟 Add Relying Party Trust                                                                                                    | Wizard                                          | ×     |
|----------------------------------------------------------------------------------------------------|-------------------------------------------------|-------|
| Finish                                                                                                    |                                                 |       |
| Steps<br>Welcome<br>Select Data Source<br>Specify Display Name<br>Configure Certificate<br>Configure URL<br>Configure Identifiers<br>Choose Access Control<br>Policy<br>Ready to Add Trust<br>Finish | The relying party trust was successfully added. |       |
|                                                                                                    |                                                 | Close |

24. Click Close.

### **Configure ADFS Relying Party Claim Rules**

Once you configure the ADFS Relying Party Trust, you must then configure the ADFS Relying Party Claim rules to allow proper communication.

To configure ADFS Relying Party Claim rules:

- 1. Open the MMC.exe console.
- 2. In the Relying Party Trusts folder, right-click the trust and select Edit Claim Issuance Policy.

| 🚡 File Action View Favorites Window H | łelp                       |                                                                                                    |                                                            |   |                                                                                                    |
|---------------------------------------|----------------------------|----------------------------------------------------------------------------------------------------|------------------------------------------------------------|---|----------------------------------------------------------------------------------------------------|
|                                       | Doplay Name<br>NeesuaCloud | Entitled Type Identifier<br>Update from Federation Metadata<br>Edit Cazena Contrel Policy<br>Disable<br>Properties<br>Dotete<br>Help | Access Control Policy<br>photo varve. Permit exectle group | • | Actions       Relying Party Tusts       Add Relying Party Tust       View       New Window from Here       Image: State State S |

The Edit Claims Issuance Policy window appears.

3. Configure two rules:

#### • Rule one:

a. Click Add Rule.

| Edit | Edit Claim Issuance Policy for NessusCloud                                               |              |               |       |  |  |  |
|------|------------------------------------------------------------------------------------------|--------------|---------------|-------|--|--|--|
| Issu | Issuance Transform Rules                                                                 |              |               |       |  |  |  |
| T    | The following transform rules specify the claims that will be sent to the relying party. |              |               |       |  |  |  |
| [    | Order                                                                                    | Rule Name    | Issued Claims |       |  |  |  |
|      |                                                                                          |              |               |       |  |  |  |
|      |                                                                                          |              |               |       |  |  |  |
|      |                                                                                          |              |               |       |  |  |  |
|      |                                                                                          |              |               |       |  |  |  |
|      |                                                                                          |              |               | 1     |  |  |  |
|      |                                                                                          |              |               | ₽     |  |  |  |
|      |                                                                                          |              |               |       |  |  |  |
|      |                                                                                          |              |               |       |  |  |  |
|      |                                                                                          |              |               |       |  |  |  |
|      |                                                                                          |              |               |       |  |  |  |
|      |                                                                                          |              |               |       |  |  |  |
|      | Add R                                                                                    | ule Edit Rul | e Remove Rule |       |  |  |  |
|      |                                                                                          |              | OK Cancel     | Apply |  |  |  |

The Transform Claim Rule wizard appears.

b. On the Select Rule Template page, in the Claim rule template drop-down, select Send LDAP Attributes as Claims.

| 🏟 Add Transform Claim F | Rule Wizard                                                                                                    | ×   |  |
|-------------------------|----------------------------------------------------------------------------------------------------|-----|--|
| Select Rule Templat     | e                                                                                                    |     |  |
| Steps                   | Select the template for the claim rule that you want to create from the following list. The description provides                                                                                                    |     |  |
| Choose Rule Type        | details about each claim rule template.                                                                                                    |     |  |
| Configure Claim Rule    | Claim rule template:                                                                                                    |     |  |
|                         | Send LDAP Attributes as Claims $\qquad \checkmark$                                                                                                    |     |  |
|                         | Claim rule template description:                                                                                                    |     |  |
|                         | Using the Send LDAP Attribute as Claims rule template you can select attributes from an LDAP attribute store such as Active Directory to send as claims to the relying party. Multiple attributes may be sent as multiple claims from a single rule using this rule type. For example, you can use this rule template to create a rule that will extract attribute values for authenticated users from the displayName and telephoneNumber Active Directory attributes and then send those values as two different outgoing claims. This rule may also be used to send all of the user's group memberships. If you want to only send individual group memberships, use the Send Group Membership as a Claim rule template. | r . |  |
|                         |                                                                                                    |     |  |
|                         |                                                                                                    |     |  |
|                         | < Previous Next > Cancel                                                                                                    |     |  |

- c. Click Next.
- d. On the **Configure Rule** page, configure the following settings:
  - Claim rule name
  - Attribute store Select Active Directory
  - Mapping of LDAP attributes to outgoing claim types

| 훾 Add Transform Claim R                           | ule Wizard                                                                 |                                                                                                    | ×                                                                                                    |
|---------------------------------------------------|----------------------------------------------------------------------------|----------------------------------------------------------------------------------------------------|----------------------------------------------------------------------------------------------------|
| Configure Rule                                    |                                                                            |                                                                                                    |                                                                                                    |
| Steps<br>Choose Rule Type<br>Configure Claim Rule | You ca<br>to extra<br>from the<br>Claim r<br>Email/<br>Rule te<br>Attribut | an configure this rule to send the values of L<br>act LDAP attributes. Specify how the attribut<br>e rule.<br>ule name:<br>AsUsemame<br>emplate: Send LDAP Attributes as Claims<br>te store: | DAP attributes as claims. Select an attribute store from which<br>tes will map to the outgoing claim types that will be issued |
|                                                   | Mappir                                                                     | ng of LDAP attributes to outgoing claim type                                                                                                    | s:                                                                                                    |
|                                                   |                                                                            | add more) E-Mail-Addresses                                                                                                    | Outgoing Claim Type (Select or type to add more) E-Mail Address V                                                              |
|                                                   |                                                                            | ~                                                                                                    | ~                                                                                                    |
|                                                   |                                                                            |                                                                                                    |                                                                                                    |
|                                                   |                                                                            |                                                                                                    | < Previous Finish Cancel                                                                                                    |

e. Click Finish.

Rule two:

#### a. Click Add Rule.

| Edit Claim Issuance Policy for NessusCloud                                               |       |  |  |  |  |
|------------------------------------------------------------------------------------------|-------|--|--|--|--|
| Issuance Transform Rules                                                                 |       |  |  |  |  |
| The following transform rules specify the claims that will be sent to the relying party. |       |  |  |  |  |
| Order Rule Name Issued Claims                                                            |       |  |  |  |  |
|                                                                                          |       |  |  |  |  |
|                                                                                          |       |  |  |  |  |
|                                                                                          |       |  |  |  |  |
|                                                                                          |       |  |  |  |  |
|                                                                                          |       |  |  |  |  |
|                                                                                          |       |  |  |  |  |
| Add Rule Edit Rule Remove Rule                                                           |       |  |  |  |  |
| OK Cancel                                                                                | Apply |  |  |  |  |

The Transform Claim Rule wizard appears.

b. On the Select Rule Template page, in the Claim rule template drop-down, select Transform an Incoming Claim.

| 훾 Add Transform Claim F                  | Rule Wizard                                                                                                    | × |  |  |
|------------------------------------------|----------------------------------------------------------------------------------------------------|---|--|--|
| Select Rule Templat                      | e                                                                                                    |   |  |  |
| Steps                                    | Select the template for the claim rule that you want to create from the following list. The description provides                                                                                                    | J |  |  |
| Choose Rule Type                         | oetalis about each claim rule template.                                                                                                    |   |  |  |
| <ul> <li>Configure Claim Rule</li> </ul> | Claim rule template:                                                                                                    |   |  |  |
|                                          | Transform an Incoming Claim                                                                                                    |   |  |  |
|                                          | Claim rule template description:                                                                                                    |   |  |  |
|                                          | Using the Transform an Incoming Claim rule template you can select an incoming claim, change its claim type, and optionally change its claim value. For example, you can use this rule template to create a rule that will send a role claim with the same claim value of an incoming group claim. You can also use this rule to send a group claim with a claim value of "Purchasers" when there is an incoming group claim with a value of "Admins". Multiple claims with the same claim type may be emitted from this rule. Sources of incoming claims vary based on the rules being edited. |   |  |  |
|                                          |                                                                                                    |   |  |  |
|                                          |                                                                                                    |   |  |  |
|                                          |                                                                                                    |   |  |  |
|                                          |                                                                                                    |   |  |  |
|                                          |                                                                                                    |   |  |  |
|                                          |                                                                                                    |   |  |  |
|                                          |                                                                                                    |   |  |  |
|                                          |                                                                                                    |   |  |  |
|                                          | < Previous Next > Cancel                                                                                                    |   |  |  |

- c. Click Next.
- d. On the **Configure Rule** page, configure the following settings:
  - Claim rule name
  - Outgoing claim type select E-mail Address
  - Outgoing name ID format select Unspecified
  - Pass through all claim values radio button select radio button

| 훾 Add Transform Claim Rule                  | e Wizard                                                                                                    | ×                                                                         |  |  |
|---------------------------------------------|----------------------------------------------------------------------------------------------------|---------------------------------------------------------------------------|--|--|
| Configure Rule                              |                                                                                                    |                                                                           |  |  |
| Steps Choose Rule Type Configure Claim Rule | You can configure this rule to map an incoming claim type to an outgoing claim type. As an option, you can<br>also map an incoming claim value to an outgoing claim value. Specify the incoming claim type to map to the<br>outgoing claim type and whether the claim value should be mapped to a new claim value.<br>Claim rule name:<br>TransformEmailToNameID |                                                                           |  |  |
|                                             | Rule template: Transform a                                                                                                    | n Incoming Claim                                                          |  |  |
|                                             | Incoming claim type:                                                                                                    | E-Mail Address                                                            |  |  |
|                                             | Incoming name ID format:<br>Outgoing claim type:                                                                                                    | Name ID ~                                                                 |  |  |
|                                             | Outgoing name ID format:                                                                                                    | Unspecified ~                                                             |  |  |
|                                             | <ul> <li>Pass through all claim v</li> <li>Replace an incoming cl</li> </ul>                                                                                                    | alues<br>aim value with a different outgoing claim value                  |  |  |
|                                             | Incoming claim value:<br>Outgoing claim value:                                                                                                    | Browse                                                                    |  |  |
|                                             | Replace incoming e-main New e-mail suffix:                                                                                                    | il suffix claims with a new e-mail suffix           Example: fabrikam.com |  |  |
|                                             |                                                                                                    |                                                                           |  |  |
|                                             |                                                                                                    | < Previous Finish Cancel                                                  |  |  |

e. Click Finish.

You return to the Edit Claims Issuance Policy window.

4. Click OK.

#### Download your SAML Metadata File

To download your SAML Metadata.xml file:

1. In your browser, navigate to your ADFS portal.

**Note:** Your login URL varies based on the DNS FQDN you configured. For example, in this case, the ADFS SSO Portal login would be: *https://adfs.example.com/adfs/ls/idpinitiatedsignon*.

2. Type your login credentials and click Sign In.

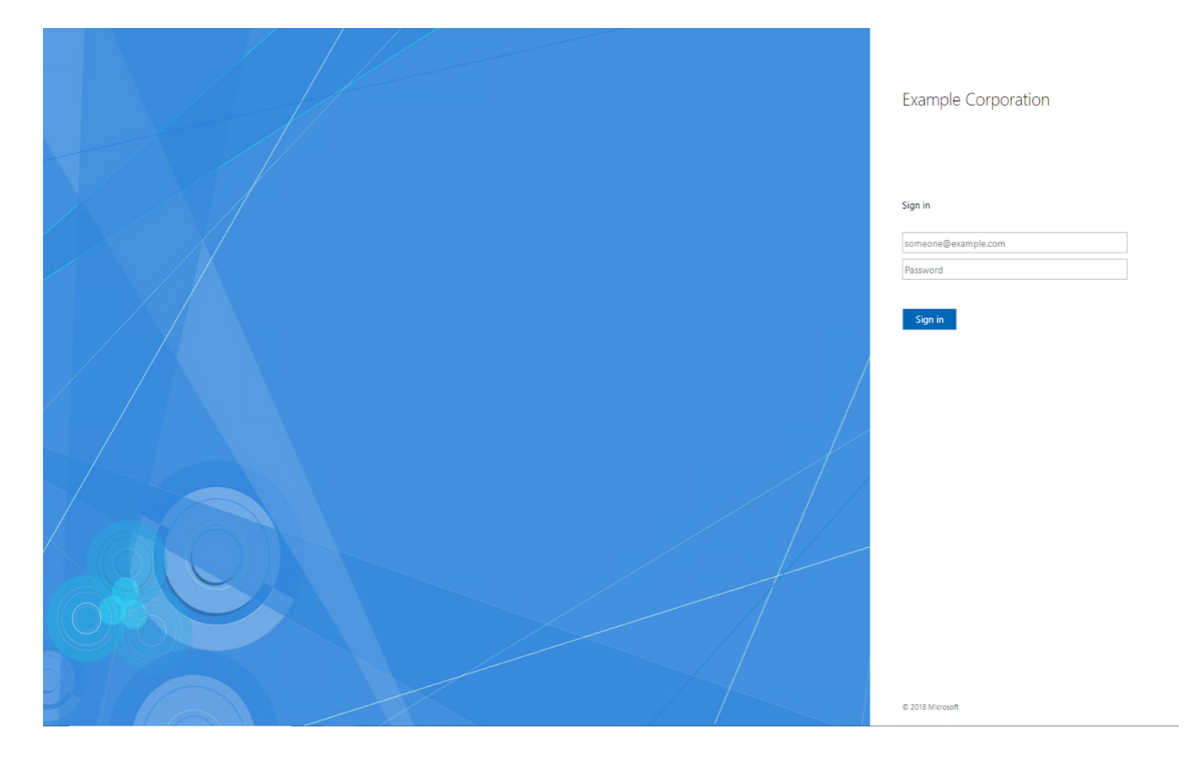

You log in to the ADFS portal.

3. In your browser, paste your specific IDP address to download the metadata.xml file. In this example, our URL is *https://adfs.example.com/FederationMetadata/2007-06/FederationMetadata.xml*.

The ADFS portal downloads the metadata.xml file to your computer. Depending on your browser settings, your browser may notify you that the download is complete.

4. Open the metadata.xml file to ensure it resembles the following screenshot:

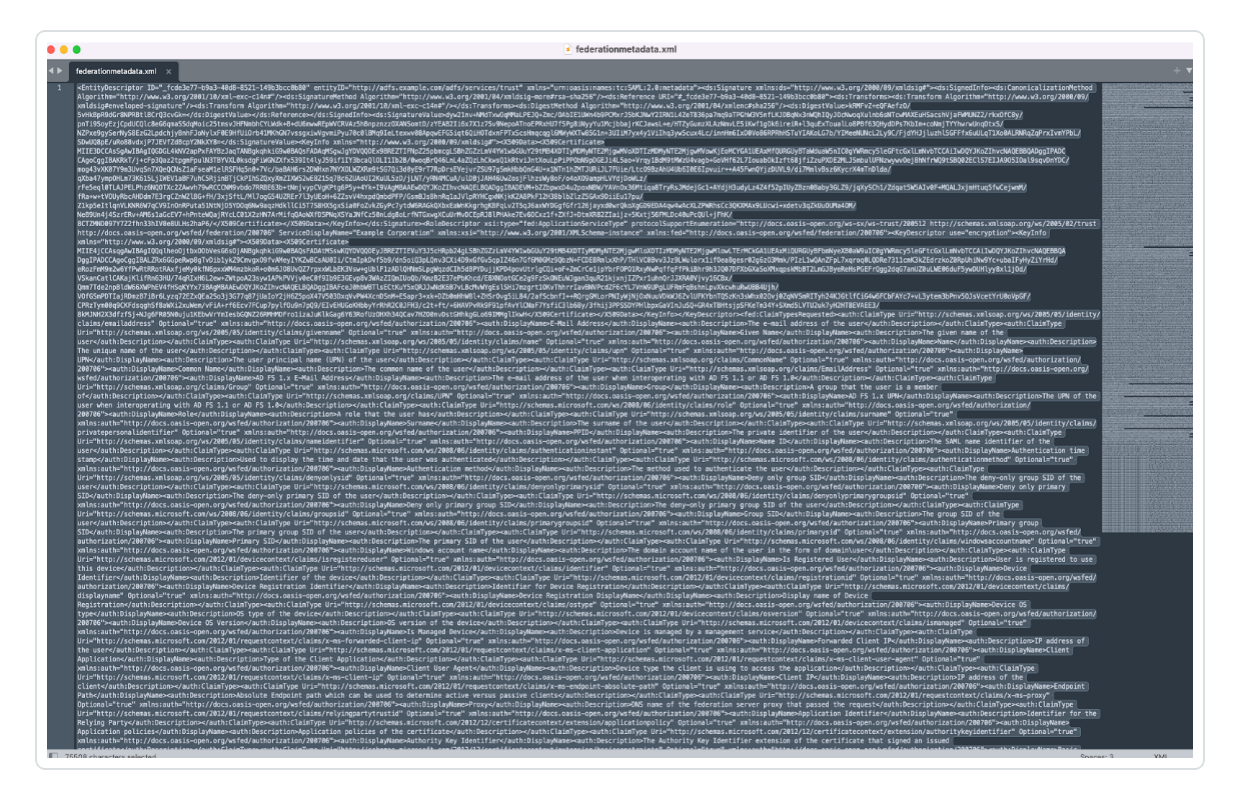

# Appendix A: Configuring SAML in Tenable Vulnerability Management

To configure Tenable Vulnerability Management SAML in a FedRAMP environment:

1. Provide a copy of your metadata.xml file to your Tenable sales representative.

The Tenable sales representative provisions your container appropriately. Once provisioned, your representative provides you with the completed URL for your Relying Party Trust.

2. Use this URL when configuring a Relying Party Trust. For more information, see <u>Configure an</u> <u>ADFS Relying Party Trust</u>.

To configure Tenable Vulnerability Management SAML in a non-FedRAMP environment:

Follow the <u>SAML Configuration</u> instructions in the *Tenable Vulnerability Management User Guide*.